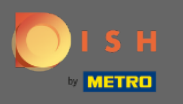

Klicken Sie ausgehend vom Administrationsbereich der DISH-Reservierung auf Feedback, um Ihre Bewertungen zu verwalten.

| <b>DISH</b> RESERVATION                                |                                                       |                                  |                                       | Website Setup 🕤 🛛 🎽 🗸 💽                     | ) |
|--------------------------------------------------------|-------------------------------------------------------|----------------------------------|---------------------------------------|---------------------------------------------|---|
| E Reservations                                         | Have a walk-in customer? Received a reservation book! | reservation request over phone / | email? Don't forget to add it to your | WALK-IN ADD RESERVATION                     |   |
| ¶¶ Menu                                                |                                                       | Sat 05/06/2021                   |                                       |                                             |   |
| 🐣 Guests                                               | Sat, 05/06/2021 -                                     | Sat, 05/06/2021                  | All meaitypes                         | ~                                           |   |
| 🕲 Feedback                                             |                                                       | ○ Completed                      | Opcoming                              | <b>İ</b> 0 😤 0                              |   |
| 🗠 Reports                                              |                                                       |                                  |                                       |                                             |   |
| 🔅 Settings 👻                                           |                                                       |                                  |                                       |                                             |   |
| ⑦ Help                                                 |                                                       | Nor                              | eservations available                 |                                             |   |
|                                                        |                                                       |                                  |                                       |                                             |   |
|                                                        | Print                                                 |                                  |                                       | ?                                           |   |
| Too many guests in house?<br>Pause online reservations | Designed by Hospitality Digital GmbH. All rights res  | Start Co-Brows                   | ing                                   | FAQ   Terms of use   Imprint   Data privacy | , |

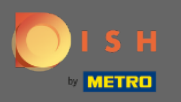

(i)

Alle Ihre verschiedenen Rückmeldungen werden jetzt angezeigt. Sie können Ihre Bewertungen veröffentlichen und darauf antworten. Hinweis: Anonymes Feedback kann nicht beantwortet werden.

| <b>DISH</b> RESERVATION                                |                                                                                                |                                                            |                                                               |                                                                                                    | Website Setup 🕤 🛛 丸                                                                   |        |
|--------------------------------------------------------|------------------------------------------------------------------------------------------------|------------------------------------------------------------|---------------------------------------------------------------|----------------------------------------------------------------------------------------------------|---------------------------------------------------------------------------------------|--------|
| E Reservations                                         | One day after their visit, you<br>reservation and only your go<br>your DISH website. If you wa | ir guests receive<br>uests can provid<br>ant to publish fe | an email / SMS as<br>e it. Your guests m<br>edback on your ov | king them to give feedback about their dining experience. I<br>nay choose to provide their feedback anonymously. You can<br>vn website, you can find instructions <u>here</u> . | Feedback is limited to one response per<br>a choose to publish and display reviews on |        |
| 🍴 Menu                                                 | Feedback date 🔓                                                                                | Food Service                                               | Customer                                                      | Comments                                                                                                    |                                                                                       |        |
| 🐣 Guests                                               | 05/06/2021                                                                                     | 5 公 5 公                                                    | Anonymous                                                     | Thank you for the wonderful food! Definitely a                                                                                                    | Unpublish                                                                             |        |
| Eedback                                                | 05/06/2021                                                                                     | 5 <b>~</b> 5 <b>~</b>                                      | John D                                                        | It was a wonderful dinner! I would highly                                                                                                    |                                                                                       |        |
| 🗠 Reports                                              | 03,00,2021                                                                                     |                                                            | 30111 D.                                                      | recommend a visit.                                                                                                    | Reply Publish                                                                         |        |
| 🔹 Settings 🗸                                           |                                                                                                |                                                            |                                                               |                                                                                                    |                                                                                       |        |
| <ol> <li>Help</li> </ol>                               |                                                                                                |                                                            |                                                               |                                                                                                    |                                                                                       |        |
|                                                        |                                                                                                |                                                            |                                                               |                                                                                                    |                                                                                       |        |
|                                                        |                                                                                                |                                                            |                                                               |                                                                                                    |                                                                                       |        |
|                                                        |                                                                                                |                                                            |                                                               |                                                                                                    |                                                                                       |        |
|                                                        |                                                                                                |                                                            |                                                               |                                                                                                    |                                                                                       |        |
|                                                        |                                                                                                |                                                            |                                                               |                                                                                                    |                                                                                       |        |
|                                                        |                                                                                                |                                                            |                                                               |                                                                                                    | 2                                                                                     |        |
| Too many guests in house?<br>Pause online reservations | Designed by Hospitality Digital Gm                                                             | bH. All rights reserve                                     | d.                                                            | Start Co-Browsing                                                                                                    | FAQ   Terms of use   Imprint   Data pr                                                | rivacy |

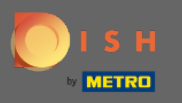

Um Ihrem Kunden, der eine Bewertung hinterlassen hat, eine Nachricht zu schreiben, klicken Sie auf Antworten .

| <b>DISH</b> RESERVATION                                |                                                                                                |                                                         |                                                             |                                                                                                    | Website Setup 🕤 🛛 🎽 🗸 🕻                                                                   |     |
|--------------------------------------------------------|------------------------------------------------------------------------------------------------|---------------------------------------------------------|-------------------------------------------------------------|----------------------------------------------------------------------------------------------------|-------------------------------------------------------------------------------------------|-----|
| E Reservations                                         | One day after their visit, you<br>reservation and only your gu<br>your DISH website. If you wa | r guests receiv<br>uests can provi<br>unt to publish fo | e an email / SMS a<br>de it. Your guests<br>eedback on your | asking them to give feedback about their dining experienc<br>may choose to provide their feedback anonymously. You c<br>own website, you can find instructions <u>here</u> . | e. Feedback is limited to one response per<br>an choose to publish and display reviews on |     |
| 🎁 Menu                                                 | Feedback date <b>↓</b>                                                                         | Food Servic                                             | e Customer                                                  | Comments                                                                                                    |                                                                                           |     |
| 🖀 Guests                                               | 05/06/2021                                                                                     | 5 公 5 公                                                 | Anonymous                                                   | Thank you for the wonderful food! Definitely a recommendation                                                                                                    | Unpublish                                                                                 |     |
| 🕲 Feedback                                             | 05/06/2021                                                                                     | 5公 5公                                                   | John D.                                                     | It was a wonderful dinner! I would highly                                                                                                    | Deply Dublich                                                                             |     |
| 🗠 Reports                                              |                                                                                                |                                                         |                                                             | recommend a visit.                                                                                                    | Publish                                                                                   |     |
| 🔹 Settings 👻                                           |                                                                                                |                                                         |                                                             |                                                                                                    | < 1 >                                                                                     |     |
| ⑦ Help                                                 |                                                                                                |                                                         |                                                             |                                                                                                    |                                                                                           |     |
|                                                        |                                                                                                |                                                         |                                                             |                                                                                                    |                                                                                           |     |
|                                                        |                                                                                                |                                                         |                                                             |                                                                                                    |                                                                                           |     |
|                                                        |                                                                                                |                                                         |                                                             |                                                                                                    |                                                                                           |     |
|                                                        |                                                                                                |                                                         |                                                             |                                                                                                    |                                                                                           |     |
|                                                        |                                                                                                |                                                         |                                                             |                                                                                                    | 2                                                                                         |     |
| Too many guests in house?<br>Pause online reservations | Designed by Hospitality Digital Gml                                                            | bH. All rights reserv                                   | ed.                                                         | Start Co-Browsing                                                                                                    | FAQ   Terms of use   Imprint   Data priva                                                 | асу |

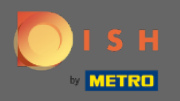

Т

Geben Sie nun die Nachricht ein, die Sie Ihrem Kunden senden möchten. Hinweis: Die Nachricht wird per E-Mail versendet.

| <b>DISH</b> RESERVATION                                |                                                                                     |                                                                         |                                                                       |                                                                                                    | Website Setup 🕤   🎽 🗸 🤇                                                            |       |
|--------------------------------------------------------|-------------------------------------------------------------------------------------|-------------------------------------------------------------------------|-----------------------------------------------------------------------|----------------------------------------------------------------------------------------------------|------------------------------------------------------------------------------------|-------|
| E Reservations                                         | One day after their visit,<br>reservation and only you<br>your DISH website. If you | your guests receive a<br>Ir guests can provide<br>I want to publish fee | an email / SMS asking<br>it. Your guests may c<br>dback on your own w | them to give feedback about their dining experience. F<br>hoose to provide their feedback anonymously. You can d<br>rebsite, you can find instructions <u>here</u> . | eedback is limited to one response per<br>choose to publish and display reviews on |       |
| 🎢 Menu                                                 | Feedback date 🐙                                                                     | Food Service                                                            | Customer                                                              | Comments                                                                                                    |                                                                                    |       |
| 📽 Guests                                               | 05/06/2021                                                                          | 5 <b>ය</b> 5 <b>ය</b>                                                   | Anonymous                                                             | Thank you for the wonderful food! Definitely a recommendation.                                                                                                    | Unpublish                                                                          |       |
| 🕲 Feedback                                             | 05/06/2021                                                                          | ^ _ ^                                                                   |                                                                       |                                                                                                    | Reply Dublish                                                                      |       |
| 🗠 Reports                                              |                                                                                     | Reply to custo                                                          | mer feedback                                                          | ×                                                                                                    |                                                                                    |       |
| 🏟 Settings 👻                                           |                                                                                     | Required messa                                                          | ge (will be sent to the                                               | e customer via email)                                                                                                    |                                                                                    |       |
| ⑦ Help                                                 |                                                                                     |                                                                         |                                                                       |                                                                                                    |                                                                                    |       |
|                                                        |                                                                                     |                                                                         |                                                                       | Reply                                                                                                    |                                                                                    |       |
|                                                        |                                                                                     |                                                                         |                                                                       |                                                                                                    |                                                                                    |       |
|                                                        |                                                                                     |                                                                         |                                                                       |                                                                                                    |                                                                                    |       |
|                                                        |                                                                                     |                                                                         |                                                                       |                                                                                                    |                                                                                    |       |
|                                                        |                                                                                     |                                                                         |                                                                       |                                                                                                    |                                                                                    |       |
| Too many guests in house?<br>Pause online reservations | Designed by Hospitality Digital                                                     | GmbH. All rights reserved                                               |                                                                       |                                                                                                    | FAO   Terms of use   Imprint   Data pri                                            | vacv  |
| Too many guests in house?                              | Designed by Hospitality Digital                                                     | GmbH. All rights reserved                                               | Start                                                                 | Co-Browsing                                                                                                    | FAQ   Terms of use   Imprint   Data pri                                            | ivacy |

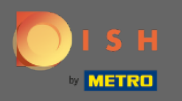

## • Klicken Sie auf Antworten , um die Nachricht zu senden.

| <b>DISH</b> RESERVATION   |                                                                                     |                                                                         |                                                                       |                                                                                                    | Website Setup 🕤 🛛 📲 🗸 🕩                                                          |
|---------------------------|-------------------------------------------------------------------------------------|-------------------------------------------------------------------------|-----------------------------------------------------------------------|----------------------------------------------------------------------------------------------------|----------------------------------------------------------------------------------|
| E Reservations            | One day after their visit,<br>reservation and only you<br>your DISH website. If you | your guests receive a<br>Ir guests can provide<br>I want to publish fee | in email / SMS asking<br>it. Your guests may c<br>dback on your own w | them to give feedback about their dining experience. Fe<br>hoose to provide their feedback anonymously. You can cl<br>rebsite, you can find instructions <u>here</u> . | edback is limited to one response per<br>hoose to publish and display reviews on |
| 🆞 Menu                    | Feedback date                                                                       | Food Service                                                            | Customer                                                              | Comments                                                                                                    |                                                                                  |
| 🛎 Guests                  | 05/06/2021                                                                          | 5 公 5 公                                                                 | Anonymous                                                             | Thank you for the wonderful food! Definitely a recommendation.                                                                                                    | Unpublish                                                                        |
| 🕲 Feedback                | 05/06/2021                                                                          | - ^ - ^                                                                 |                                                                       |                                                                                                    | Deply Dublish                                                                    |
| 🗠 Reports                 |                                                                                     | Reply to custo                                                          | mer feedback                                                          | ×                                                                                                    |                                                                                  |
| 🏟 Settings 🔻              |                                                                                     | Hello Mr. Doe, we                                                       | e appreciate your gre                                                 | at feedback and hope to welcome you                                                                                                    | < 1 >                                                                            |
| ⑦ Help                    |                                                                                     |                                                                         |                                                                       | <u> </u>                                                                                                    |                                                                                  |
|                           |                                                                                     |                                                                         |                                                                       | Reply                                                                                                    |                                                                                  |
|                           |                                                                                     |                                                                         |                                                                       |                                                                                                    |                                                                                  |
|                           |                                                                                     |                                                                         |                                                                       |                                                                                                    |                                                                                  |
|                           |                                                                                     |                                                                         |                                                                       |                                                                                                    |                                                                                  |
|                           |                                                                                     |                                                                         |                                                                       |                                                                                                    | ?                                                                                |
| Pause online reservations | Designed by Hospitality Digital                                                     | GmbH. All rights reserved                                               |                                                                       |                                                                                                    | FAQ   Terms of use   Imprint   Data privacy                                      |

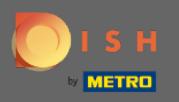

**(i)** 

## Das ist es. Sie haben erfolgreich auf Kundenfeedback geantwortet.

| <b>DISH</b> RESERVATION                                |                                                                                               |                                                                |                                                            |                                                                                                    | Website Setup 🕤 🛛 🎽 🗸 🕩                                                                 |
|--------------------------------------------------------|-----------------------------------------------------------------------------------------------|----------------------------------------------------------------|------------------------------------------------------------|----------------------------------------------------------------------------------------------------|-----------------------------------------------------------------------------------------|
| E Reservations                                         | One day after their visit, you<br>reservation and only your g<br>your DISH website. If you wa | Ir guests receive a<br>uests can provide<br>ant to publish fee | in email / SMS as<br>it. Your guests m<br>dback on your ov | king them to give feedback about their dining experience.<br>nay choose to provide their feedback anonymously. You car<br>wn website, you can find instructions <u>here</u> . | . Feedback is limited to one response per<br>n choose to publish and display reviews on |
| 🎢 Menu                                                 | Feedback date <b>↓</b>                                                                        | Food Service                                                   | Customer                                                   | Comments                                                                                                    |                                                                                         |
| 🐣 Guests                                               | 05/06/2021                                                                                    | 5 公 5 公                                                        | Anonymous                                                  | Thank you for the wonderful food! Definitely a recommendation                                                                                                    | Unpublish                                                                               |
| eedback                                                | 05/06/2021                                                                                    | 5 ☆ 5 ☆                                                        | John D.                                                    | It was a wonderful dinner! I would highly                                                                                                    | Replied Dublich                                                                         |
| 🗠 Reports                                              |                                                                                               |                                                                |                                                            | recommend a visit.                                                                                                    | Publish                                                                                 |
| 💠 Settings 👻                                           |                                                                                               |                                                                |                                                            |                                                                                                    | < 1 >                                                                                   |
| ⑦ Help                                                 |                                                                                               |                                                                |                                                            |                                                                                                    |                                                                                         |
|                                                        |                                                                                               |                                                                |                                                            |                                                                                                    |                                                                                         |
|                                                        |                                                                                               |                                                                |                                                            |                                                                                                    |                                                                                         |
|                                                        |                                                                                               |                                                                |                                                            |                                                                                                    |                                                                                         |
|                                                        |                                                                                               |                                                                |                                                            |                                                                                                    |                                                                                         |
|                                                        |                                                                                               |                                                                |                                                            |                                                                                                    | 9                                                                                       |
| Too many guests in house?<br>Pause online reservations | Designed by Hospitality Digital Gm                                                            | bH. All rights reserved                                        |                                                            | Start Co-Browsing                                                                                                    | FAQ   Terms of use   Imprint   Data privacy                                             |